# 為Webex客服中心流程配置選單塊中的計數器

### 目錄

<u>簡介</u> <u>必要條件</u> <u>需求</u> <u>採用元件</u> 設置 驗證

# 簡介

本文描述在建立或編輯流時,如何使用選單塊配置計數器。

## 必要條件

#### 需求

思科建議您瞭解以下主題:

•Webex客服中心(WxCC)Flow構建器

#### 採用元件

本文中的資訊係根據以下軟體和硬體版本:

• WxCC 2.0

本文中的資訊是根據特定實驗室環境內的裝置所建立。文中使用到的所有裝置皆從已清除(預設))的組態來啟動。如果您的網路運作中,請確保您瞭解任何指令可能造成的影響。

### 設定

計數器可以為多個應用程式設計,但在這個示例中,如果座席選擇了一個不正確的選項或選單超時 ,並且在特定嘗試後將呼叫移到下一個邏輯後,呼叫應多次返回選單。必須使用設定變數和條件塊 配置流量生成器中的計數器。以下是步驟:

1. 使用條目超時和未匹配的條目選項配置選單塊連線到「設定變數」塊。在選單塊的Advanced Settings中,配置超時間隔。

| S Main Flow             | ws © Help               |               |                                                                                                    | Menu Xetvity Settings                                                                                                    |
|-------------------------|-------------------------|---------------|----------------------------------------------------------------------------------------------------|----------------------------------------------------------------------------------------------------|
| NewPhoneCo              |                         |               |                                                                                                    | Lotte a selection                                                                                                    |
| Start Flow              |                         |               |                                                                                                    |                                                                                                    |
| Event = NewPhoneContact |                         |               |                                                                                                    | //i                                                                                                    |
|                         |                         |               |                                                                                                    |                                                                                                    |
|                         |                         |               |                                                                                                    |                                                                                                    |
|                         |                         | _             |                                                                                                    | Prompt                                                                                                    |
|                         | F                       |               |                                                                                                    | Enable Text-to-Speech                                                                                                    |
| PlayMessage1            | 9                       |               |                                                                                                    | Add the shifty to read downic messages. These messages                                                                   |
| Play Message            | Henu Menu               |               |                                                                                                    | can contain variables and be used in a sequence with audio                                                               |
| No description defined  |                         |               |                                                                                                    | Nes. You can also use SSML to construct the message. If typing<br>unrighter use this meters' if unrighte II.             |
|                         | no description denned   |               |                                                                                                    | sanapari, una tria spinar, il vanapariji.                                                                                |
|                         | Caston Links            |               |                                                                                                    | Add one or more audio files to play in a sequence. O                                                                     |
|                         |                         |               |                                                                                                    |                                                                                                    |
|                         | O Add New               |               |                                                                                                    | 1 BindTransfecway V                                                                                                    |
|                         | International Action    |               |                                                                                                    |                                                                                                    |
|                         | and a first Taxand      |               |                                                                                                    | Add New )                                                                                                    |
|                         | Charles Construction    |               |                                                                                                    | Adding Descent Internet Male                                                                                             |
|                         | Unmatched Entry         |               | A Deve Conset                                                                                                    | Allow an input or event to interrupt the message before it ends.                                                         |
|                         |                         |               | No department of the second second seco                                                                                                    | second an opport of evening to maniful the message below it block.                                                       |
|                         |                         |               | All description dented                                                                                                    |                                                                                                    |
|                         |                         |               |                                                                                                    | Custom Menu Links                                                                                                    |
|                         |                         |               |                                                                                                    |                                                                                                    |
|                         |                         |               |                                                                                                    | Configure one or more menu links that lead the caller down to<br>different branches of flow based on the selected digit. |
|                         |                         |               |                                                                                                    | DIGIT NUMBER LINK DESCRIPTION                                                                                            |
|                         |                         |               |                                                                                                    | 0 ~ 0                                                                                                    |
|                         | SetVariable1            | A Custing     |                                                                                                    | And New                                                                                                    |
|                         | Set Variable            | Condition     | PlayMessage2                                                                                                    |                                                                                                    |
|                         | Timeout = ((Timeout=1)) | (Timout or 20 | Pay Message T                                                                                                    | (                                                                                                    |
|                         |                         | Exercise      | No description defined                                                                                                    | Advanced Settings                                                                                                    |
|                         |                         | True 6        |                                                                                                    |                                                                                                    |
|                         |                         | False @       |                                                                                                    | Entry Timeout  5 seconds                                                                                                 |
|                         |                         |               | · · · · · · · · · · · · · · · · · · ·                                                                                                    |                                                                                                    |
|                         |                         |               |                                                                                                    | And a Description of the                                                                                                 |
|                         |                         |               | Operation of the second second s | Activity California Antacess                                                                                             |
|                         |                         |               | Contact                                                                                                    | Mar Devision Present                                                                                                    |
|                         |                         |               | No description defined                                                                                                    | were upontentiered                                                                                                    |
| 9 Th Th                 |                         |               |                                                                                                    |                                                                                                    |

### 2.使用設定值{{Timeout+1}}配置設定變數塊。

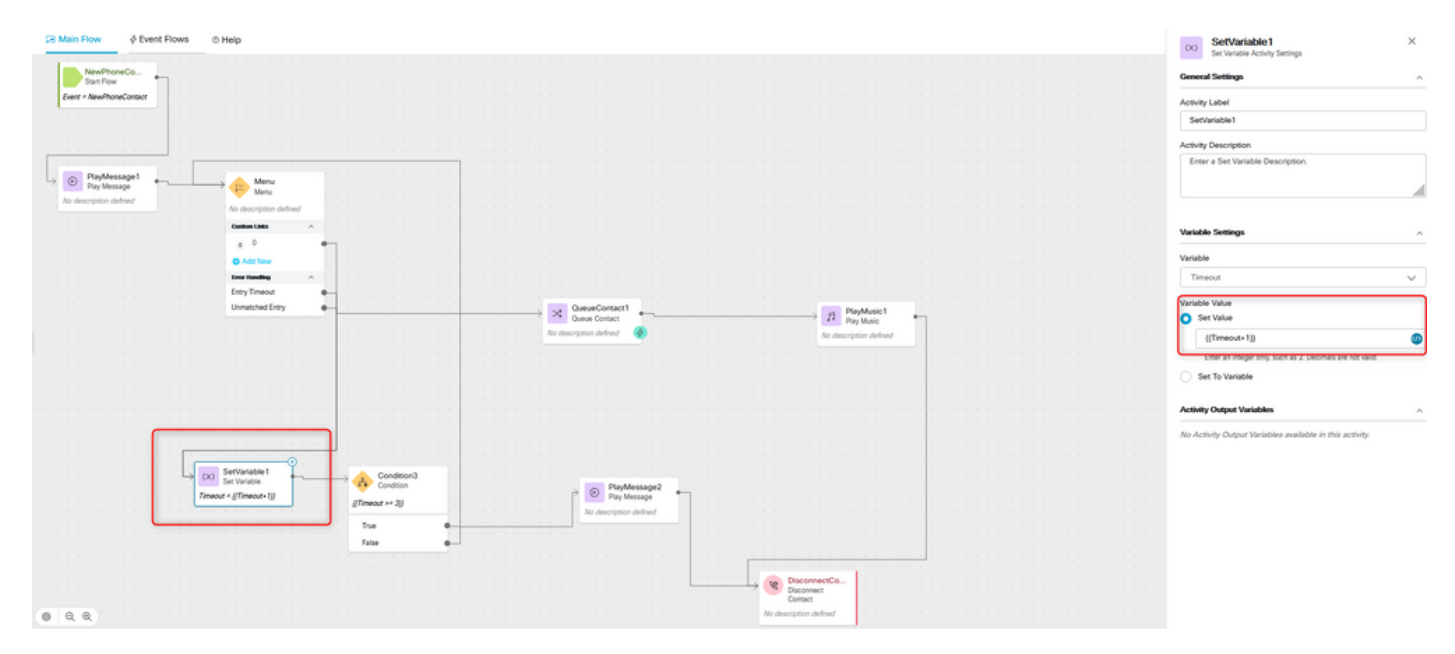

3.使用表達式{{Timeout >= n}}配置Condition block,其中n是在呼叫斷開之前要將呼叫返回到選單的 次數。例如,{{Timeout >= 3}}配置根據流邏輯,在呼叫斷開前將回叫返回到選單3次。

| Main Flow                                                                                                    | Condition3 ×                                                                                                    |
|----------------------------------------------------------------------------------------------------|----------------------------------------------------------------------------------------------------|
| NewPronGo.                                                                                                    | Ceneral Settings                                                                                                    |
| Ever + NumPoreContect                                                                                                    | Activity Label                                                                                                    |
|                                                                                                    | Condition3                                                                                                    |
|                                                                                                    | Activity Description                                                                                                    |
| D PayMessage1                                                                                                    | Enter a Description                                                                                                    |
| No descriptor defined No descriptor defined                                                                                                    | A                                                                                                    |
|                                                                                                    | Expression                                                                                                    |
| a 0 on of the second second se | Write an expression for the activity to evaluate as True or False.<br>The syntax supports a variety of functions and math. Learn more   |
| Env Trease a                                                                                                    | ((Timeout >= 3))                                                                                                    |
| Cover Context     Cover Context     PayAdd(a)     PayAdd(a)     Pay      | The following are supported symbols: **, !n, <, >, <*, >*, *, *, / .If type variables in an expression, use this syntax: [] variable ]] |
|                                                                                                    | Activity Output Variables                                                                                                    |
|                                                                                                    | No Activity Output Variables available in this activity.                                                                                |
|                                                                                                    |                                                                                                    |
|                                                                                                    |                                                                                                    |
| no Servirisbel                                                                                                    |                                                                                                    |
| Programme and the second second secon |                                                                                                    |
| (Trend + 2) No description defined                                                                                                    |                                                                                                    |
|                                                                                                    |                                                                                                    |
|                                                                                                    |                                                                                                    |
| Concentration of the second second se |                                                                                                    |
| Concerner Concerner                                                                                                    |                                                                                                    |
| Q Q     R     R     R     R                                                                                                    |                                                                                                    |

4.配置「播放消息」後跟「斷開連線聯絡人」塊以播放錄音並在呼叫者未選擇正確選項或超時次數 時斷開呼叫。

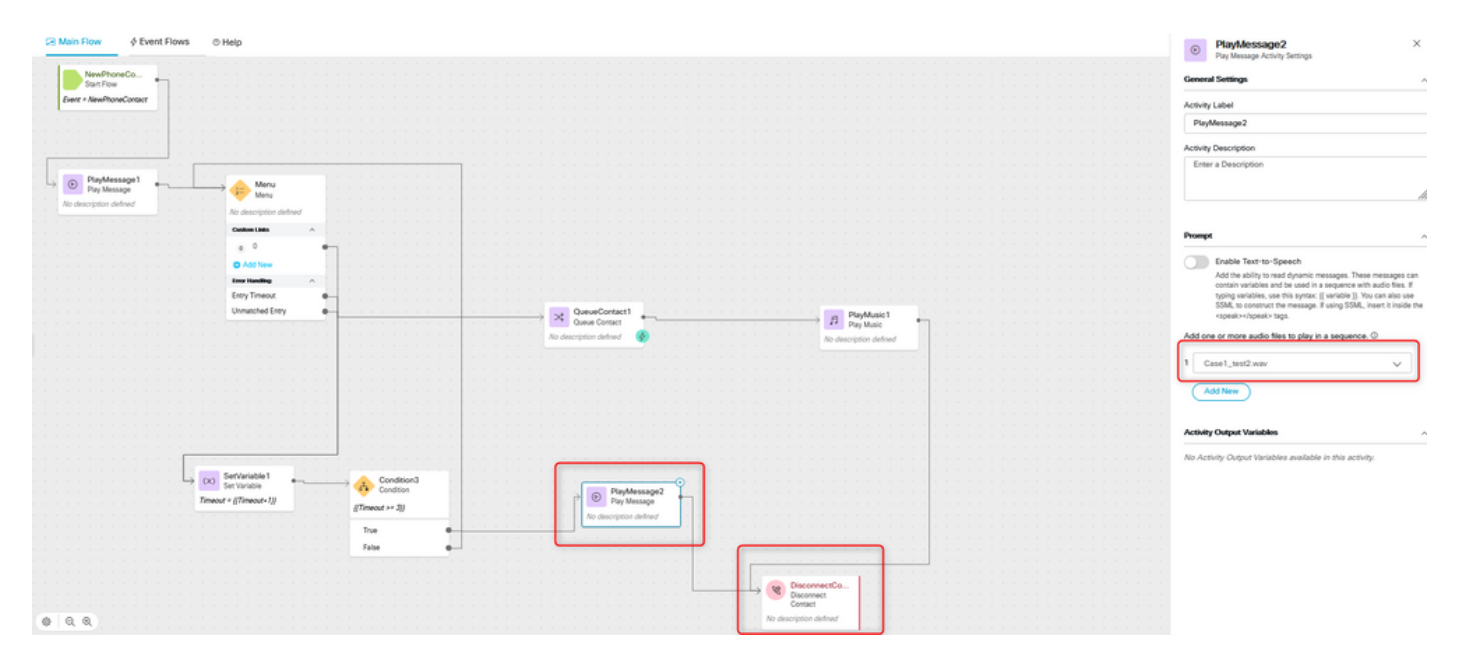

# 驗證

使用選單選項呼叫流,並驗證行為是否符合配置的邏輯。

#### 關於此翻譯

思科已使用電腦和人工技術翻譯本文件,讓全世界的使用者能夠以自己的語言理解支援內容。請注 意,即使是最佳機器翻譯,也不如專業譯者翻譯的內容準確。Cisco Systems, Inc. 對這些翻譯的準 確度概不負責,並建議一律查看原始英文文件(提供連結)。